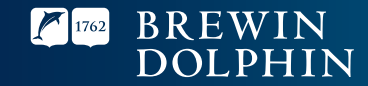

# Your guide to MyBrewin

For intermediaries

## Contents

| Registering for MyBrewin                  | 4  |
|-------------------------------------------|----|
| Using MyBrewin                            | 9  |
| - Portfolio Selection                     | 9  |
| - My Portfolio                            | 10 |
| - Portfolio Holdings                      | 11 |
| - Portfolio Details                       | 12 |
| - Performance                             | 13 |
| - Portfolio Transactions                  | 14 |
| - Income Calendar                         | 16 |
| - Look Back                               | 17 |
| - Documents                               | 19 |
| - Details                                 | 20 |
| - Using MyDashboard                       | 21 |
| - MyDashboard FAQ and System Requirements | 26 |
| Frequently Asked Questions                | 27 |
| Glossary                                  | 28 |

# **Registering for MyBrewin**

### Step 1

Type the following link into your browser address bar: www.brewin.co.uk/mybrewin

| Bre                             | win Do | lphin | ×                | +                |
|---------------------------------|--------|-------|------------------|------------------|
| $\leftrightarrow$ $\rightarrow$ | C      | 企     | S https://mybrev | vin.brewin.co.uk |

### Step 2

Click on the Register button.

| BREWIN<br>Dolphin                                        | Sign in to MyBrewin |
|----------------------------------------------------------|---------------------|
| Register your account                                    | Username            |
| Complete your activation by<br>registering your account. | PASSWORD            |
| REGISTER                                                 | Password            |
|                                                          | Remember Username   |
|                                                          | SIGN IN             |
|                                                          | Forgot Password?    |

Enter your email address then click the Register button.

| 1762         | BREWIN<br>Dolphin |  |
|--------------|-------------------|--|
| Registration |                   |  |

| EMAIL         |          |
|---------------|----------|
| Email         |          |
| Back To Login | REGISTER |

If successful you will see the screen below.

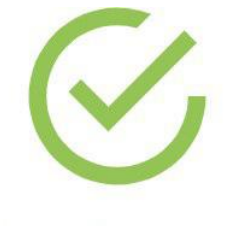

# Registration request successful

An activation link is sent to:

An email will be sent to you (almost immediately). It will come from NoReply\_MyBrewin@Brewin.co.uk.

Within the email there will be a link to activate your account – click on the link. The email will also include details of your username.

### BREWIN DOLPHIN MyBrewin

Activate Your MyBrewin Account

Dear

Your account has been registered successfully and you have been assigned the following username:

You must activate your account before you can gain access. Please note that this link will only be valid for 20 minutes. Should it expire you will need to request a new link by registering for MyBrewin again.

#### Click here to activate your account

You are receiving this email because you requested registration and access to MyBrewin.

Once activated, download the MyBrewin App, available in the Apple Store and Google Play.

Please do not reply to this email as the mailbox is not monitored. If you have any questions or queries please call 0333 207 9003 or email <u>mybrewin@brewin.co.uk</u>

You will then be asked to create and verify a password. Your password must include a combination of:

- At least six characters (with a maximum of 10)
- One upper case character must be used
- At least one numeric character must be used
- At least one special character must be used (!@#\$%^&\*()\_+}{"":;'?/>.<).</li>

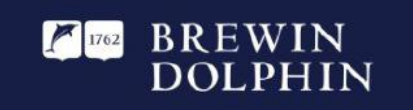

### Registration

CHOOSE PASSWORD

CONFIRM PASSWORD

Choose password

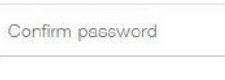

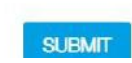

After entering your password you will see the screen below.

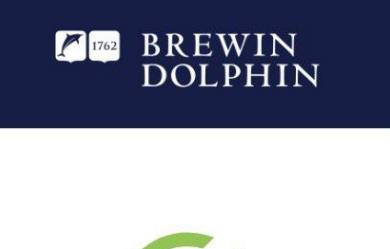

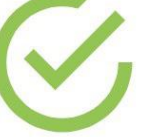

Password created

BACK TO LOGIN

If your account has been activated correctly, you will be able to sign in to MyBrewin using your username and the password that you have just created.

**Please note:** these are the details that you will need to enter each time you sign in.

| BREWIN<br>Dolphin                                        | Sign in to MyBrewin |
|----------------------------------------------------------|---------------------|
| Register your account                                    | Username            |
| Complete your activation by<br>registering your account. | PASSWORD            |
| REGISTER                                                 | Password            |
|                                                          | Remember Username   |
|                                                          | SIGN IN             |
|                                                          | Forgot Password?    |

# Using MyBrewin

### **Portfolio Selection**

You will only see this page if you have access to more than one portfolio.

This page will also show you the total cash, stock and value for all your portfolios combined.

Click on the portfolio you would like to view first.

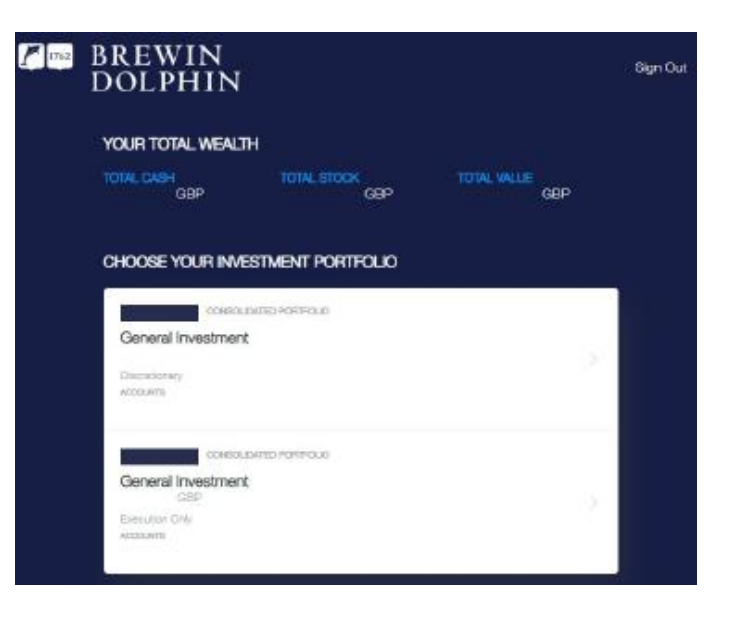

### My Portfolio

This screen provides a high-level summary of the portfolio.

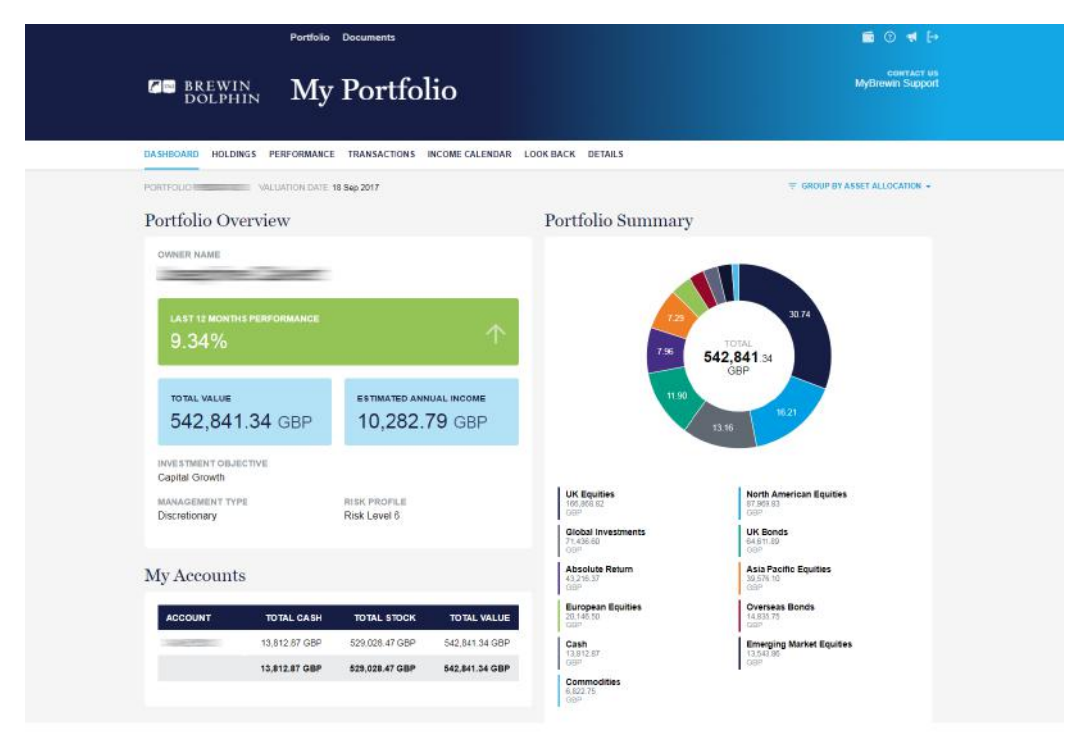

### **Portfolio Holdings**

On this page, you will find a list of all holdings within the portfolio, with prices as at the close of business of the previous working day.

| DREFENS Portfolio Holdings   DREFENSE DREFENSE   DREFENSE PERFORMANCE   TOTAL DECEMBER PERFORMANCE   TOTAL DECEMBER PERFORMANCE   TOTAL DECEMBER PERFORMANCE   TOTAL DECEMBER PERFORMANCE   DOUB P TOTAL DECEMBER   Perfolio Summary TOTAL DECEMBER   Perfolio Summary TOTAL DECEMBER                                                                                                    |                      | Portolio (                                       | locuments Our thinking                                                       |                                |                            | FAGs Sign Ou                |
|----------------------------------------------------------------------------------------------------|----------------------|--------------------------------------------------|------------------------------------------------------------------------------|--------------------------------|----------------------------|-----------------------------|
| Desirection   Holdenica   Регионичес   Тименском   Коллен   Сонструкт   Сонструкт <th< th="">   Сонструкт   Сонстру</th<>                                                                                                    |                      | BREWIN<br>DOLPHIN Port                           | tfolio Holdings                                                              |                                |                            | оснилети<br>МуЄлеміп Барраг |
| Other   Market Mydlawer Durmey Accesse   PORTICIOLO SMORT   VALUETORI DUTTI de Nos 2019   TOTAL DE Nos 2019   TOTAL DU DITI   TOTAL DE Nos 2019   TOTAL DU DITI   TOTAL DE Nos 2019   TOTAL DU DITI   TOTAL DE Nos 2019   TOTAL DU DITI   TOTAL DU DITI   < |                      | DASHBOARD HOLDINGS PERFORMANCE T                 | PANEACTIONS FUTURE INCOME LOOK BACK DETA                                     | 4.5                            |                            |                             |
| тоти. сизн<br>0.00 GBP 469,254.77 GBP 469,254.77 GBP                                                                                                    |                      | OWNER VALUE MyBrewn Dummy Access PORTFO          | OWNER HAVE MyBrown Dummy Access PORTFOLIO DRIDT VIOLATION DATE (6 Nov 2015 🚳 |                                |                            |                             |
| Portfolio Summary                                                                                                    |                      | 0.00 GBP                                         | тоти, авсиляту<br>469,254.77 GBP                                             | тотя.<br>469                   | e<br>9,254.77 GBP          |                             |
| вооксовт<br>367,761.30 GBP 27.60% 6,496.87 GBP 1.38%                                                                                                    |                      | Portfolio Summary<br>BOOK COST<br>367,761.30 GBP | OVERVIL GAN OR LODS ESTIN<br>27.60% 6,4                                      | ATED ANNUAL NOOME<br>96.87 GBP | EBTIMATED VIELD %<br>1.38% |                             |
|                                                                                                    |                      | CATEGORIES CURPENCIES EXPANDED                   | COLLAPSED                                                                    |                                | EXPORT TO E                | KCEL PRINT                  |
| UK Bonds Instruction Instruction                                                                                                    | Le sur Alste surreur | UK Bonds Tark of Yolmoweak L Post                | an                                                                           |                                |                            |                             |
| CHARLES ALLOW MARKET WALLES SECURITY S ACCOUNT S PRICES CHARLES BOOK COST S CANNERS FOR                                                                                                    | ck on this arrow     | MARKET VALUE * SECURITY                          | T ACCOUNT T PRICE                                                            | * CHANGE * BOOK COS            | IT * QUANTITY * QAINLOS    | IS * PORTFOLIC              |
| THILER ON THE SECTOR 7.855.44 GBP ALLANZ GEL INVIKISTRATEGIO BOYO IOS DUMMY1340 108 GBP 40.30% 4 7.398.44 GBP 7.358.41 816.11 1                                                                                                    | liter on the sector  | 7.855.44 GEP ALLIANZ GEL INVUK ST                | TRATEGIC BOND (DIS DUMWY1340 1.08 GBP                                        | -0.30 % 🔶 7.398.48 GB          | IP 7,258.41 0.18 %         | T 18                        |
| splayed. 7,66.44 GBP 6,19%                                                                                                    | olayed.              | 7,855.44 GBP Subtobl                             |                                                                              | 7,398.48 GB                    | IP 6.18                    | % 1.6                       |
| Overseas Bonds ILENCONVERSENTING                                                                                                    |                      | Overseas Bonds                                   | ATT SOLUTION TO SALES                                                        |                                |                            |                             |
|                                                                                                    |                      | MARKET VALUE * SECURITY                          | * ACCOUNT *                                                                  | PRICE * CHANGE *               | BOOK COST * QUANTITY       | * GAINILOES *               |
| MARKET VALUE * BECURITY * ACCOUNT * PRICE * CHANGE * BOOK COBT * QUANTITY * QMALL                                                                                                    |                      | 12,678.71 GEP LEGG MASON CEL FOI                 | BRANDYWINE GBL FXD INC PREM DUMMY1340                                        | €2.82 USD -0.05 % 4            | 12,251.00 GBP 175.77       | 348% 个                      |
| MARKET VALUE *   DECURITY   *   ACCOUNT   *   PRICE *   CHARGE *   ECOCCODE *   CHARTY *   CHARL     12.678 *1   CEP   LEDO MAGON CEL FD BOWCHWARE CEL FUCINC FREM   DUMMAYHAD   00.25 % 4   12.051 00 CEP   175.77   3.46%                                                                                                    |                      | 15,709.10 GEP ROYAL LONDON AM SH                 | OFFICERATION GLOBALIDY L. DUMMY1340                                          | 1.06 GBP -                     | 15,428.72 GBP 14,881.97    | 123 % 🕈                     |
| MARKET VALLE *   DECURITY   ACCOUNT *   PRICE *   CHARLE *   BOOK COST *   CHARLET *   CHARLET *     12.676.17 CEP   LEDO MAGON CEL FO BON CONVER CEL PIC MO FEEM   DUM MY 100   D0.05 % 4   1.2,251 00 CEP   115.77   SHRW     15.700.10 CEP   BO(VALLIC/MON AN SHOPTOLERATION GLOBALICIAL   DUM MY 100   1.06 CEP   —   1.5,108 72 CEP   1.18,108 72   1.18                                                                                                    |                      | 13,297.85 GEP ROYAL LONDON AM SH                 | ORT DURATION GLOBALION L DUMMY1389                                           | 1.08 GSP -                     | 13,058.82 GBP 12,580.75    | 7.63 % 🕈                    |
| MARKET VALUE *   SECURITY   ACCOUNT *   PRICE *   CHANGE *   ECONCOST *   CHANTITY *   CHANTITY *<                                                                                                    |                      | 10,875.12 GEP XTRACKERS 1 XTRACK                 | SH5 II GBL IMPL-LOD B DUMMPT340                                              | 26.19 GEP -0.47 % 🔶            | 10,548.62 GBP 419.00       | 410 70 7                    |
| MANNET VALLE*   SECURITY   ACCOUNT *   PHICE *   CALVAGE *   BOOK COSE *   CALVANT *   OMAIL *     12,676.71 GBP   LESG MAGON GBL FD BONCOWN GBL FD BONCOWN GBL FDC MC FREM   DUMMINISH   00.83 UGD   3.05 %   4   12,251 20 GBP   1.175.77   DUMSI     15,100 10 GBP   BOOK LONGON AN BIORT CLEARING ILLEMULGEL   DUMMINISH   1.06 GSP   —   15,208 20 GBP   1.2,251 20 GBP   1.4,851 27   1.085     13,071 26 GBP   ROWL LONGON AN BIORT CLEARING ILLEMULGEL   DUMMINISH   1.06 GSP   —   13,058 62 GBP   1.2,255 0.75   1.05     10,077 12 GGP   XTHADERS I LITHADERS ILLEL INFLUEDS   DUMMINISH   2.61 90 GP   -0.27 %   410,058 20 GBP   410,055                                                                                                    |                      |                                                  |                                                                              |                                |                            |                             |

Click on this arrow to remove the sector grouping and stocks will be listed in alphabetical order. This is done by selecting "Collapsed".

### **Portfolio Details**

The Position Details page, accessed by clicking on an individual holding on the Holdings page, provides further information on the stock.

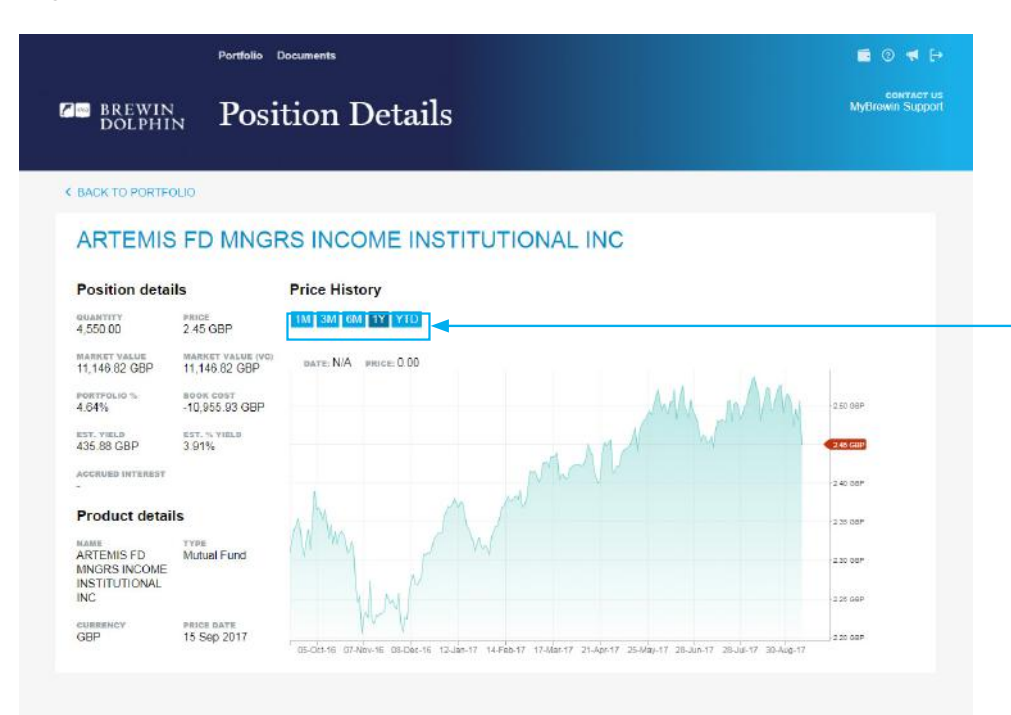

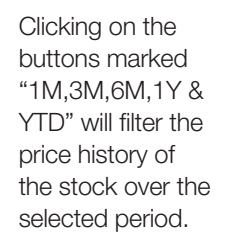

### Performance

This page provides a summary of the portfolio's performance.

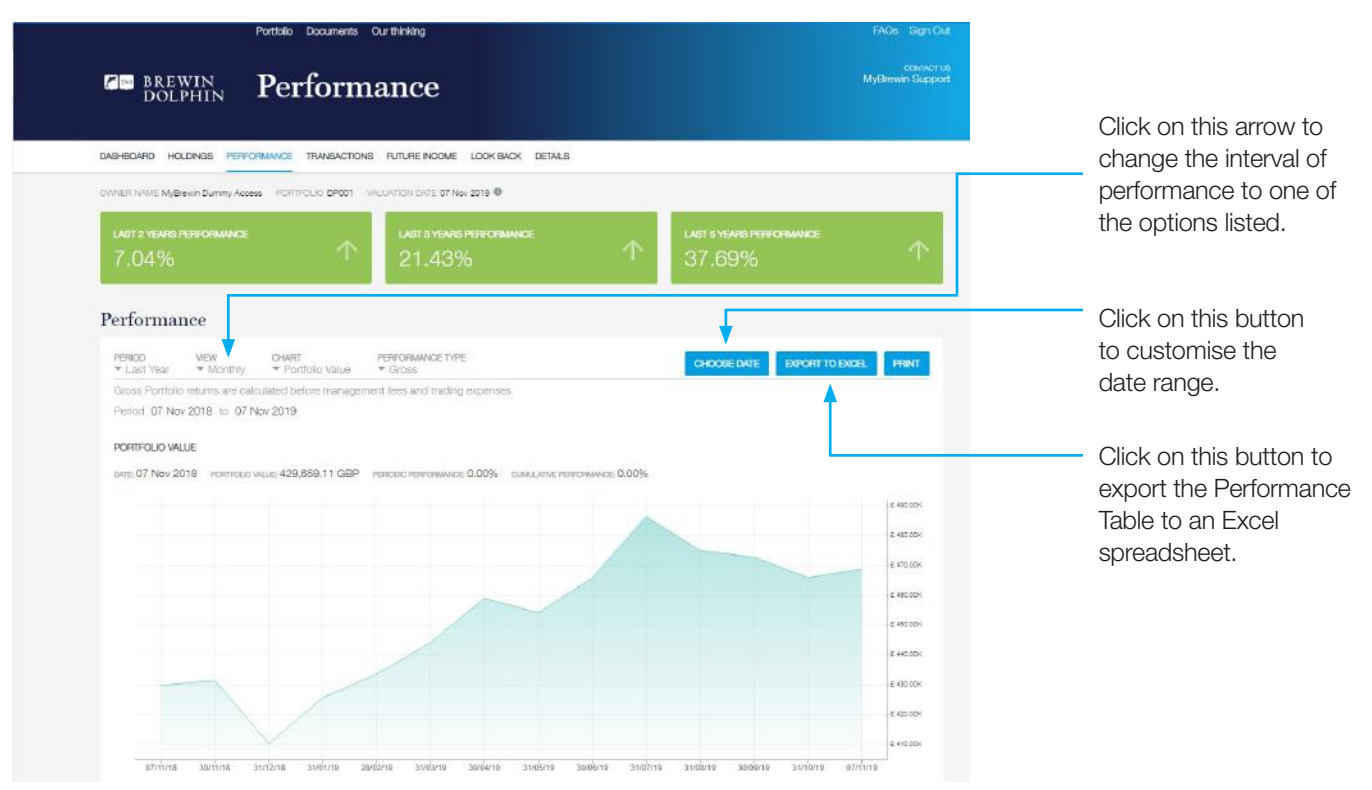

### **Portfolio Transactions**

This page provides a list of all transactions on the account, for time period selected.

There are several sections that the transactions are broken down into; Income Statement, Security Transactions, Corporate Actions, Dealing Statement and Deposit Statement. The following pages contain the other sections available within the transaction section.

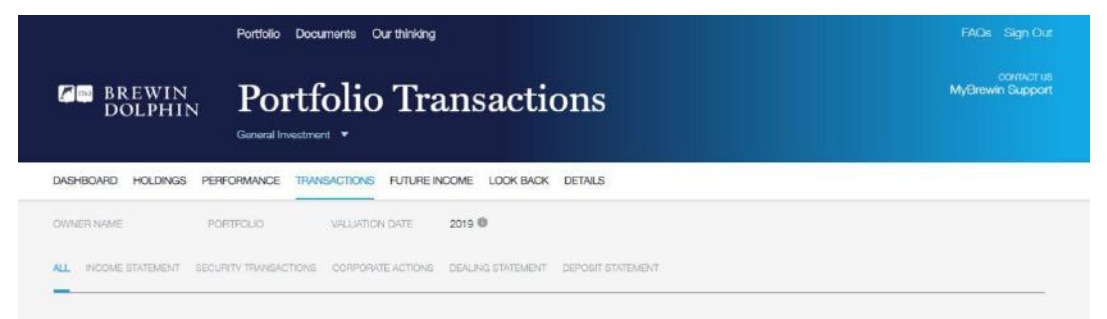

#### Income Statement

| DATE | ACCOUNT | NARRATIVE                   | PAYMENTS   | RECEIPTS  | BALANCE    |
|------|---------|-----------------------------|------------|-----------|------------|
| 2019 |         | TRANSFER TO DEPOSIT ACCOUNT | 340.74 GBP |           | 0.00 GBP   |
| 2019 |         | DIV STD LF INV PRP INC 8800 |            | 70.29 GBP | 340.74 GBP |
| 2019 |         | DIV MURRAY INC TR 1025      | -          | 82.00 GBP | 270.45 GBP |
| 2019 |         | DIV STD LF INV PRP INC 6600 |            | 6.60 GBP  | 188.45 GBP |
| 2019 |         | DIV ARTEMIS G/LINST 18500   |            | 89.97 GBP | 181.85 GBP |

| Security Transactions | ctions | Transact | Security | S |
|-----------------------|--------|----------|----------|---|
|-----------------------|--------|----------|----------|---|

| DATE | ACCOUNT | SECURITY                              | NARRATIVE | SETTLEMENT DATE | BARGAIN NUMBER | QUANTITY  | UNIT PRICE |  |
|------|---------|---------------------------------------|-----------|-----------------|----------------|-----------|------------|--|
| 2019 |         | ARTEMIS FD MINGRS GLOBAL INCOME I DIS | SALE      | 2019            |                | -8,500.00 | 0.97 GBP   |  |
| 2019 |         | ABERDEEN STD EGTY ORD GBP0.25         | SALE      | 2019            |                | -1,875.00 | 4.27 GBP   |  |
| 2019 |         | ABERDEEN STD EQTY ORD GBP0 25         | PURCHASE  | 2019            |                | 2,250.00  | 4.27 GBP   |  |
| 2019 |         | FINSBURY G& TST ORD GBP0.25           | PURCHASE  | 2019            |                | 700.00    | 8.70 GBP   |  |
| 2019 |         | STD LIFE INV PROP ORD GBP0.01         | PURCHASE  | 2019            |                | 6,600.00  | 0.91 GBP   |  |

#### Dealing Statement

#### Corporate Actions

| DATE | ACCOUNT | SECURITY                             |
|------|---------|--------------------------------------|
| 2019 |         | HICL INFRASTRUCTUR ORD G8P0 0001     |
| 2019 |         | HICL INFRASTRUCTU, ORD GBP0.0001     |
| 2019 |         | ARTEMIS FD MNGRS GLOBAL INCOME I DIS |
| 2019 |         | BNY MELLON FD'MNGR NEWTON GBL INC II |
| 2018 |         | INVESTEC FUND MGRS GLOBAL QUALITY EC |

| DATE | ACCOUNT | NARRATIVE                                 | PRICE | DEBIT         | CREDIT       | BALANCE        |
|------|---------|-------------------------------------------|-------|---------------|--------------|----------------|
| 2019 |         | SALE -8500 ARTEMIS G/I INST I @97.17P     |       |               | 8,239.45 GBP | 39,164.17 GBP  |
| 2019 |         | SALE -1875 ABEN STAN @427.1263P           | 27    | 558           | 7,988.62 GBP | 30,924.72 GBP  |
| 2019 |         | PURCHASE 2250 ABEN STAN @427.4445P        | 17    | 9,685.59 GBP  |              | -19,715.39 GBP |
| 2019 |         | PURCHASE 1200 MURRAY INC TR @830P         |       | 10,029.80 GBP |              | -10,029.80 GBP |
| 2019 |         | PURCHASE 6600 STD LF INV PRP INC @91.055P |       | 6,029.63 GBP  |              | -12,173.39 GBP |
|      |         |                                           |       |               |              |                |

#### SHOW MORE

#### Deposit Statement

| DATE | ACCOUNT | NARRATIVE                                 | PRICE | DEBIT      | CREDIT     | BALANCE      |
|------|---------|-------------------------------------------|-------|------------|------------|--------------|
| 2019 |         | PART PORTFOLIO MANAGEMENT FEE 05 APR 2019 |       | 394.80 GBP | 5          | 0.00 GBP     |
| 2019 |         | D2587980 ICG-LONGBOW SNR 9750             |       |            | 146.25 GBP | 1,767.17 GBP |
| 2019 |         | TRANSFER FROM INCOME ACCOUNT              |       | 2.85       | 340.74 GBP | 394.80 GBP   |
| 2019 |         | D2587186 MAN MANA 11100                   | ×     |            | 197.72 GBP | 1,620.92 GBP |
| 2019 |         | D2587184 JUP STR BD INS I 15000           |       |            | 87.18 GBP  | 1,423.20 GBP |
|      |         |                                           |       |            |            | SHOW MORE    |

### **Income Calendar**

This page provides an estimation of future income from the portfolio.

| DOLI                                                                                   | Future Income                                                                                                    |                                                                              |                                                                      |                                                                                     | con<br>MyBrewin Su                                                             |
|----------------------------------------------------------------------------------------|----------------------------------------------------------------------------------------------------|------------------------------------------------------------------------------|----------------------------------------------------------------------|-------------------------------------------------------------------------------------|--------------------------------------------------------------------------------|
| DASHBOARD HOL                                                                          | DINGS PERFORMANCE TRANSACTIONS FUTURE INCOME LC                                                                                                    | DOK BACK DETAILS                                                             |                                                                      |                                                                                     |                                                                                |
| OWNER NAME MyBr                                                                        | ewin Dummy Access PORTFOLIO DP001 WILLIATION DATE 05 Nev 20<br>re estimated values based on current holdings only and cannot be guara                                                                                                    | 119<br>Inteed, Please speak to your linves                                   | tmant Manager for                                                    | more information                                                                    | •                                                                              |
|                                                                                        |                                                                                                    |                                                                              |                                                                      | CHOOSE DATE EXP                                                                     | PORT TO EXCEL PRI                                                              |
| DATE                                                                                   | SECLIDITY                                                                                                    | CEOSS AMOUNT VC                                                              | -                                                                    |                                                                                     | No. of the Address of the Address of the                                       |
| CONTRACTOR OF                                                                          |                                                                                                    |                                                                              | PHICE (GG)                                                           | CUHHENT HOLDING                                                                     | GROSS AMOUNT (DC                                                               |
| 10 Nov 2019                                                                            | SKYLINE UMBRELLA ARBROCK/G10 AMER ECTS B4 FO                                                                                                    | 08.78 GBP                                                                    | 0.00 GBP                                                             | 17,819.22                                                                           | GROSS AMOUNT (DC                                                               |
| 10 Nov 2019<br>31 Dec 2019                                                             | SKYLINE UMBRELLA ARBROCK/G10 AMER ECTS B4 FO<br>ROYAL LONDON AM SHORT DURATION GLOBAL IDX L                                                                                                    | 08.78 GBP<br>98.24 GBP                                                       | 0.00 GBP                                                             | 17.819.22<br>27,442.72                                                              | GROSS AMOUNT (OC<br>68.78 GB<br>98.24 GB                                       |
| 1D Nov 2019<br>31 Dec 2019<br>31 Dec 2019                                              | SKYLINE UMBRELLA ARBROOKIG10 AMER ECTS B4 FO<br>ROYAL LONDON AM SHORT DURATION GLOBAL IOX L<br>SCHRODER ISE GLOBAL REC E USD ACC                                                                                                    | 08.78 GBP<br>98.24 GBP<br>347.55 GBP                                         | 0.00 GBP<br>0.00 GBP<br>2.83 GBP                                     | 27,442.72<br>122,91                                                                 | GROSS AMOUNT (20<br>08.78 GB<br>98.24 GB<br>347.55 GB                          |
| 10 Nov 2019<br>31 Dec 2019<br>31 Dec 2019<br>04 Jan 2020                               | SKYLINE UMBRELLA ARBROCK/G10 AMER EDTS B4 FO<br>ROYAL LONDON AM SHORT DURATION GLOBAL IOX L<br>SCHRODER ISF GLOBAL REC E USD ACC<br>MORGAN STANLEY IF GLOBAL BRNDS ZX USD INC NAV                                                                                                    | 08.78 GBP<br>98.24 GBP<br>347.55 GBP<br>75.47 GBP                            | 0.00 GBP<br>0.00 GBP<br>2.83 GBP<br>0.63 USD                         | 27.442.72<br>122.91<br>183.29                                                       | GROSS AMOUNT (20<br>08.78 GB<br>98.24 GB<br>347.55 GB<br>97.50 US              |
| 1D Nov 2019<br>31 Dec 2019<br>31 Dec 2019<br>04 Jan 2020<br>04 Jan 2020                | SKYLINE UMBRELLA ARBROCK/G10 AMER ECITS B4 FO<br>ROYAL LONDON AM SHORT DUPATION GLOBALICX L<br>SCHRIDDER ISF GLOBAL REC E USD ACC<br>MORGAN STANLEY IF GLOBAL BRIDS ZK USD INC NAV<br>HEPTAGON CAPITAL LISTED PRIVATE ASSETS C2D U                                                   | 08.75 GBP<br>98.24 GBP<br>347.55 GBP<br>75.47 GBP<br>76.85 GBP               | 0.00 GBP<br>0.00 GBP<br>2.83 GBP<br>0.63 USD<br>0.70 USD             | 27,442,72<br>17,819,22<br>27,442,72<br>122,91<br>183,29<br>142,65                   | GROSS AMOUNT (2)<br>08.78 GB<br>98.24 GB<br>347.55 GB<br>97.50 US<br>99.28 US  |
| 10 Nov 2019<br>31 Dec 2019<br>31 Dec 2019<br>04 Jan 2020<br>04 Jan 2020<br>31 Jan 2020 | SKYLINE UMBRELLA ARBROCK/G10 AMER ECITS B4 FO<br>ROYAL LONDON AM SHORT DURATION GLOBAL IOX L<br>SCHRODER ISF GLOBAL REC E USD ACC<br>MORGAN STANLEY IF GLOBAL BRNDS ZX USD INC NAV<br>HEPTACON GAPITAL LISTED PRINATE ASSETS C2D U<br>INVESTEC FUND MGRS GLOBAL QUALITY EQUITY K 2 N | 08,78 GBP<br>98,24 GBP<br>347,55 GBP<br>76,47 GBP<br>76,85 GBP<br>170,28 GBP | 0.00 GBP<br>0.00 GBP<br>2.83 GBP<br>0.63 USD<br>0.70 USD<br>0.01 GBP | 2004ENTHODIKO<br>177,819.22<br>27,442.72<br>122.91<br>183.29<br>142.66<br>12,306.46 | CROSS AMOUNT (2)<br>98.24 GB<br>947.55 GB<br>97.50 US<br>99.28 US<br>178.28 GB |

By adding an end date, only entries up to that date will be displayed.

This button allows you to export the whole table to an Excel spreadsheet.

### Look Back

The Look Back page allows you to select a date in the past and see what your portfolio looked like on that date.

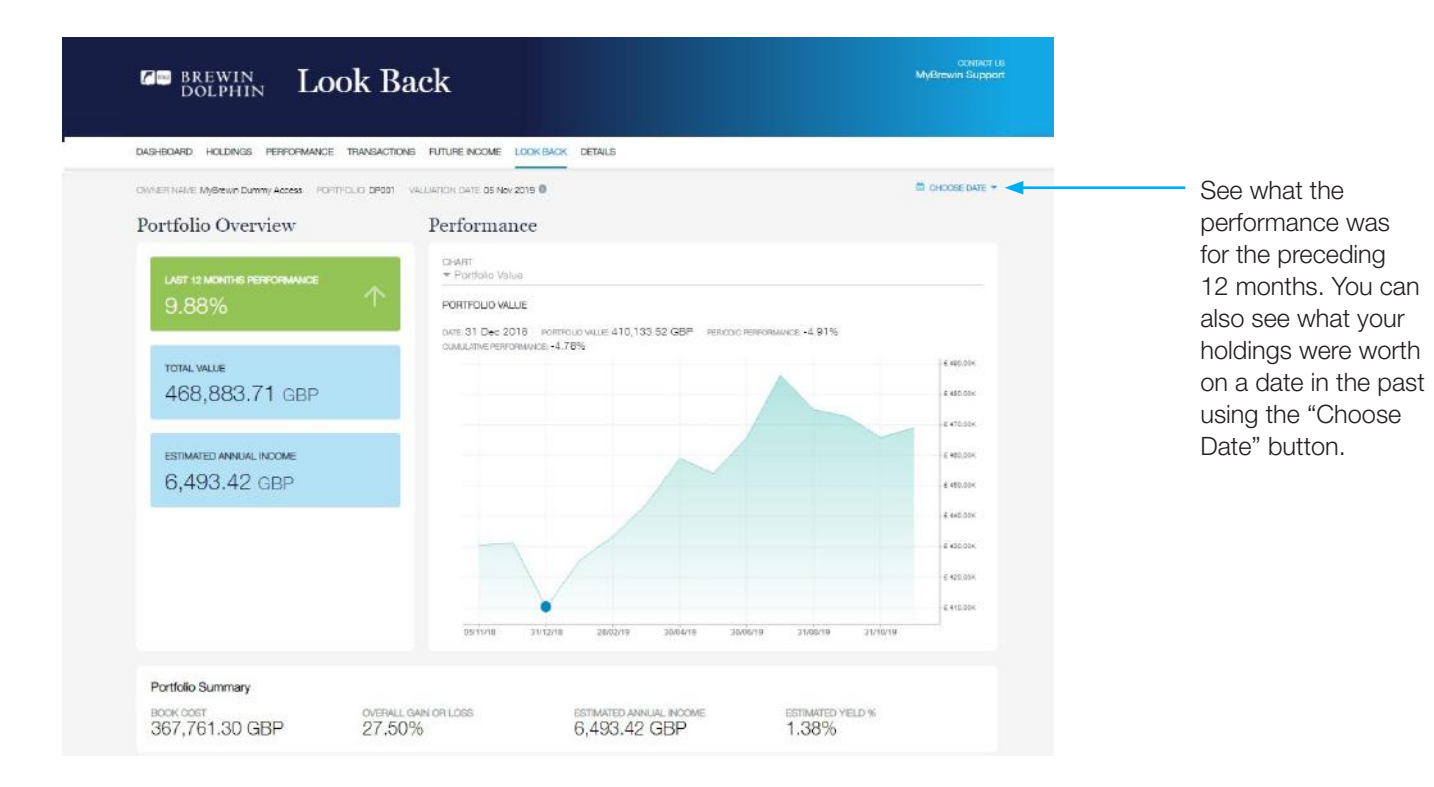

### Look Back continued

| CATEGORIES EXP<br>* All * E | ANDED/ODLLAPSED<br>Excanded                    |                |           |                     |                | EXPORT     |       |
|-----------------------------|------------------------------------------------|----------------|-----------|---------------------|----------------|------------|-------|
| UK Bonds 🚦                  | SEN OF YOUR OVERALL PORTFOLIO                  |                |           |                     |                |            |       |
| MARKET VALUE *              | SECURITY * ACCOU                               | JNT † PRICE    | * CHANGE  | * вооко             | OST 🕆 QUANTITY | CAIN/LOSS  | it i  |
| 7,879.38 GBP                | ALLIANZ GBL INV UK STRATEGIC BOND I DIS DUMM   | Y1340 1.09 GBP | -0.14%    | 7,398.48            | GBP 7,253.41   | 8.50 %     |       |
| 7,879.38 GBP                | Subtotal                                       |                |           | 7,398.48            | 36P            | 6.50%      |       |
| MARKET VALUE                | SECURITY                                       | * ACCOUNT *    | PRICE +   | OHANGE <sup>÷</sup> | BCOK COST *    | QUANTITY * | GA    |
| MARKET VALUE *              | SECURITY                                       | * ACCOUNT *    | PRICE *   | OHANGE *            | BOOK COST *    | QUANTITY * | GA    |
| 12,684 45 GBP               | LEGG MASON GEL FD BRANDYWINE GEL FXD INC PREM  | DUMMY1540      | 93.23 USD | 0.58 % 个            | 12,251.99 GBP  | 175.77     | 3     |
| 15,709.10 GBP               | ROYAL LONDON AM SHOPT DURATION GLOBAL IDX L    | DUMNIY1340     | 1.08 GBP  | -0.09 % 🗸           | 15,426.72 GBP  | 14,851.97  | 13    |
| 13,297.85 GBP               | ROYAL LONDON AM SHORT DURATION GLOBAL IDX L    | DUMMY1339      | 1.06 GBP  | -0.09 % 🗸           | 13,068.82 GBP  | 12,580.75  | 1     |
| 11,026.86 GBP               | XTRACKERS II XTRACKERS II GBL INRU-LIKD B      | DUMMY1340      | 26.32 GBP | 1.12 % 个            | 10,546.62 GBP  | 419.00     | 4     |
| 52,718.26 GBP               | Subtotal                                       |                |           |                     | 51,284.15 GBP  |            |       |
| ¢                           |                                                |                |           | _                   |                |            |       |
| UK Equities                 | 17.54% OF YOUR OVERVLL PORTFOLIO               |                |           |                     |                |            |       |
| MARKET VALUE =              | SECURITY                                       | ACCOUNT +      | PRICE +   | CHANGE *            | BOOK COST ÷    | QUANTITY * | GAI   |
| 13,634 29 GBP               | ABERDEEN STD FD MG ASI UK SMLR COS INSTL GEP A | DUMMY1339      | 9.53 GBP  | 0.36 % 个            | 3,565 50 GBP   | 1,431.42   | 282.2 |
| 11,729.50 GBP               | ABERDEEN STD FD MG ASI UK SMLR COS INSTL GBP D | DUMMY1340      | 1.02 GBP  | 0.30% 个             | 3,754.00 GBP   | 11,583.43  | 212.4 |
| 7,671.83 GBP                | INVESTED FUND I UK ALPRA JI NET                | DUMMY1340      | 1.27 GBP  | 0.75% 个             | 6,629.64 GBP   | 6,062.25   | 15.7  |
| 12,960.59 GBP               | INVESTED FUND FUK ALPHA JINET                  | DUMMY1399      | 1.27 GBP  | 0.75% 个             | 11,199.93 GBP  | 10,224.51  | 15,7  |
|                             |                                                |                |           |                     |                |            |       |

### Documents

This section currently holds valuation statements for the clients, new documents will appear here after being received as paper copies.

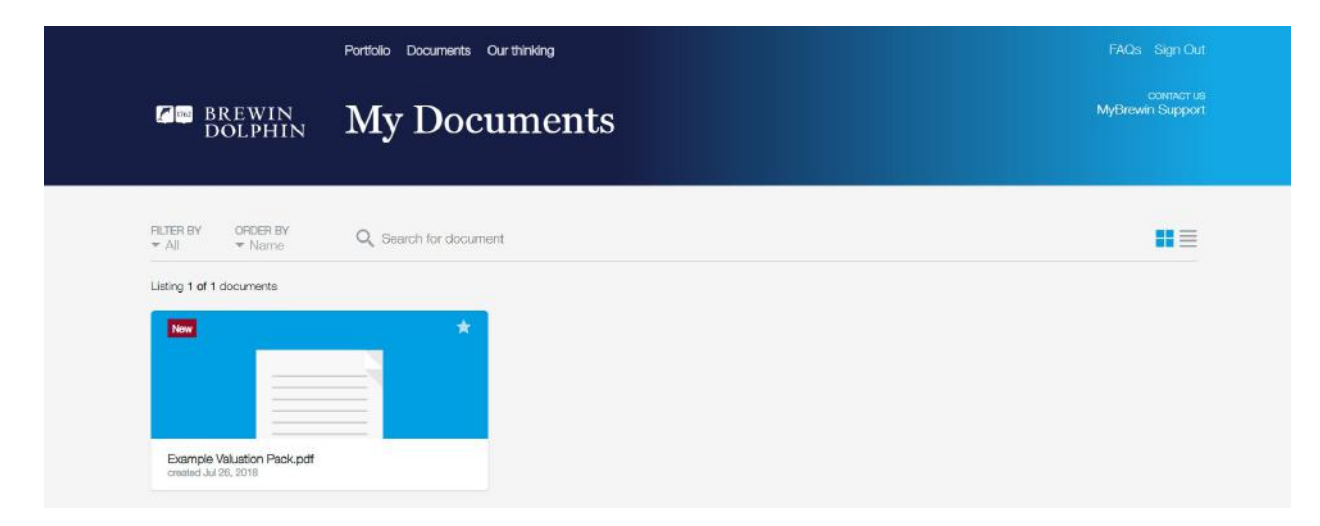

### Details

This page provides a brief overview of your client's personal details.

Click on this icon to view the FAQ and Help screens. –

| i                          | Portfolio Documents Our thinking |                         | FAQs Sign C               |
|----------------------------|----------------------------------|-------------------------|---------------------------|
| BREWIN<br>DOLPHIN          | Details                          |                         | сонтист<br>МуВгеміл Suppr |
| DASHBOARD HOLDINGS PERFOR  | MANCE TRANSACTIONS FUTURE INCOME | LOOK BACK DETAILS       |                           |
| Your Personal Profile      |                                  |                         |                           |
| FULL NAME                  | E-MAIL                           | MOBILE TELEPHONE NUMBER | FIXED TELEFHONE NUMBER    |
|                            |                                  |                         |                           |
| Your Portfolio Information |                                  |                         |                           |
| Your Portfolio Information | MANAGEMENT TYPE                  | RISK PROFILE            | MANAGEMENT START DATE     |

### Using MyDashboard

MyDashboard utilises the same login process and credentials you should already have for MyBrewin. You must therefore already be registered for MyBrewin to access MyDashboard.

If you have not yet registered for MyBrewin, please call the Brewin Dolphin support helpdesk on 0333 207 9003, who will provide you with a registration link.

Once logged in to MyBrewin, select the MyDashboard link at the top right hand of the page. This will take you directly to the Summary page.

Please note – normally MyDashboard will reflect the data at close of business the previous trading day. Please see the 'Last Refresh Date' stamp displayed on each page of the dashboard for the latest update.

The data refresh usually takes place around 9.00am Monday to Friday. This means that over the weekend the dashboard will be displaying Thursday's data until the data is refreshed on Monday morning.

On the Summary page you can see an overview of all your clients' portfolios, and an aggregated view of the key financial information.

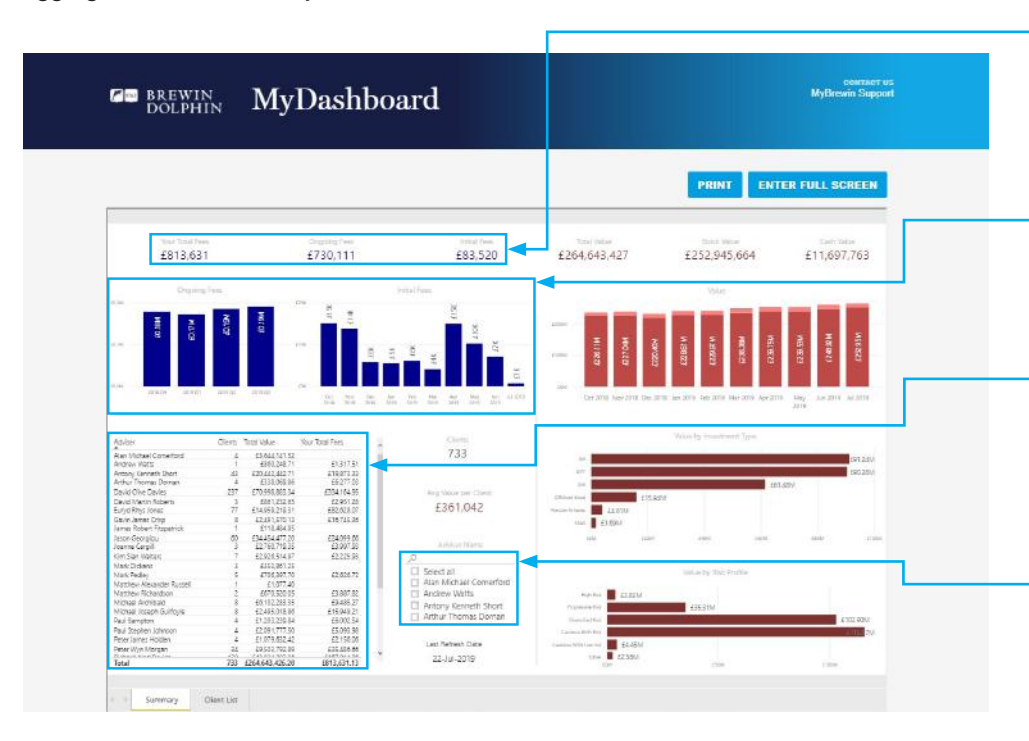

On the left of the dashboard you can view the 'Total Fees' made up of 'Ongoing Fees' and 'Initial Fees'. Please note these fees are adviser charges that Brewin Dolphin collect on your behalf.

The charts display both the 'Ongoing Fees' broken down by quarter and 'Initial Fees' broken down on a 12-month rolling basis.

The table beneath this displays your total number of clients, the Total Value' of all your clients and the 'Total Fees' collected from them.

If you manage multiple advisers you will be able to see all of your advisers including their total number of clients, total value of their portfolios and the associated total fees.

While the left side of the dashboard displays a breakdown of Fees and aggregated client data, the right side focuses on your clients portfolios' stock, cash and total value, as well as a breakdown by investment type and risk profile.

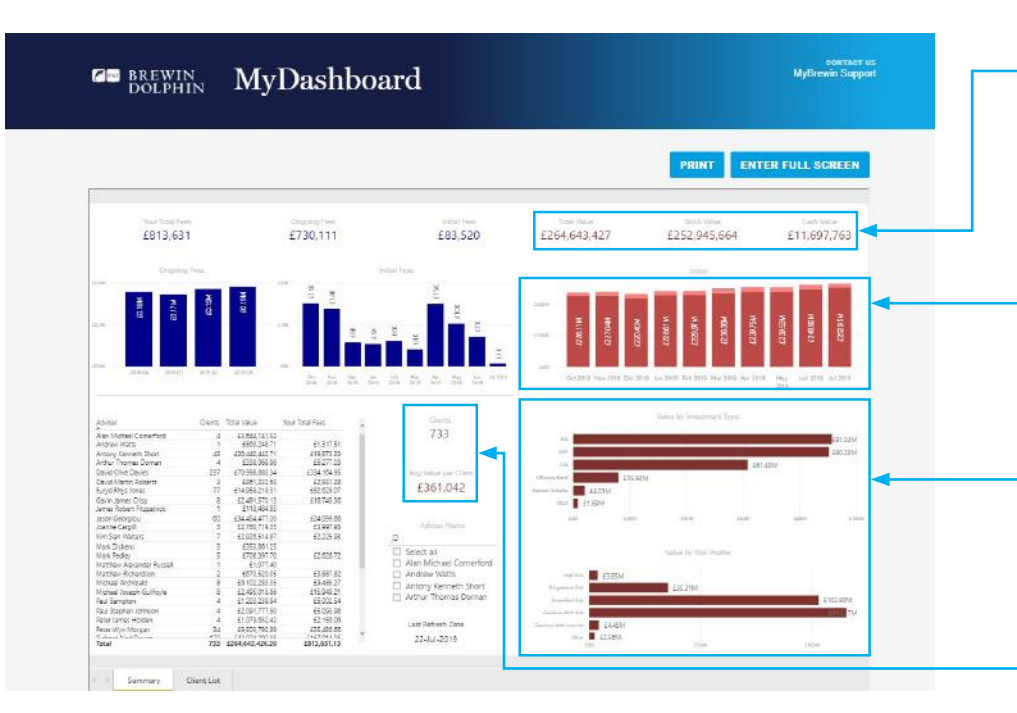

On the top right of the dashboard you can view the portfolios' total value, broken down into 'Stock value' and 'Cash value' across all of your clients portfolios.

The top chart 'Value' displays the total value figure across all portfolios, broken down on a 12-month rolling basis, with each bar representing the total value in that month.

The charts beneath this display 'Value by Investment Type' and 'Total by Risk Profile' for all portfolios.

To the right of the adviser table you can view the total number of clients that you manage and the 'Avg. Value per Client'.

\*\* Please note - All of the charts are interactive \*\*

You can left-click on any bar within a chart and get a more detailed view of that value by month/quarter of the bar you clicked on. To remove the filter simply click on the same bar again. By hovering over a specific bar, you can also view the precise value represented by that bar.

If you manage multiple advisers, left clicking on an adviser name in the adviser table will allow you to see all of the values in the charts and tables adjusted accordingly for that adviser. Again, to remove the filter simply click on the adviser name again.

Each dataset has a focus mode and the option via drill-through within that data point. Right click on any item to view and select one of these options. You may also:

- Export the data specific to that chart or table into Excel or .csv format
- Spotlight or focus the data, as well as print it in full screen mode
- Sort the data in a descending or ascending order, or alternatively choose to sort by specific data point.

Below is a view of the client list page of MyDashboard. You can reach this page by clicking on the appropriate tab at the bottom of the dashboard, or otherwise navigate here by right-clicking on any client name on the summary page and selecting the 'drill-through' option.

| BREWIN                                         | . 1                        | 1.1                                    | Dack                                            | hoa                                                       | rd.                                 |                                                                                                    |                   |              |             |                                          | MyBrewin       | Suppo  |
|------------------------------------------------|----------------------------|----------------------------------------|-------------------------------------------------|-----------------------------------------------------------|-------------------------------------|----------------------------------------------------------------------------------------------------|-------------------|--------------|-------------|------------------------------------------|----------------|--------|
| DOLPHIN                                        |                            | wi yi                                  | Jasi                                            | ibua                                                      | ICI                                 |                                                                                                    |                   |              |             |                                          |                |        |
|                                                |                            |                                        |                                                 |                                                           |                                     |                                                                                                    |                   |              |             |                                          |                |        |
|                                                |                            |                                        |                                                 |                                                           |                                     |                                                                                                    |                   |              |             |                                          |                |        |
|                                                |                            |                                        |                                                 |                                                           |                                     |                                                                                                    |                   |              | PROR        | - EN                                     | TER FOLL SCR   | alers. |
|                                                |                            |                                        |                                                 |                                                           |                                     |                                                                                                    |                   |              |             |                                          |                | <      |
|                                                |                            | Cast                                   |                                                 |                                                           |                                     |                                                                                                    |                   | Res fronts   |             |                                          |                | 2      |
|                                                |                            | 0                                      |                                                 |                                                           | P                                   | Ali                                                                                                    | ~                 | All          |             | ~                                        | 2 mener venere | 뚨      |
|                                                |                            | C Albert of                            |                                                 | 14.14 C                                                   | LI Select all                       |                                                                                                    |                   |              | _           |                                          |                |        |
| Cla                                            | ents                       | is Pre-                                | Mrs A M<br>cision Engineerin<br>Ir P            | g Com                                                     | AXA 1023                            |                                                                                                    |                   |              |             |                                          |                |        |
| Class                                          | Chart Type                 | Parentana No.                          | fr.3<br>Managiamaint Turas                      | Rich Profiles                                             | Autount                             | And the second second se | Nacional Internet | 1527/2010/02 | anima Pasad | fore tab.                                |                |        |
| Albert Gordon Jones Chartable Tout             | Charty                     |                                        | Discretionary                                   | Centious With Ann                                         |                                     | Albert Gordon Jones Charitable Trust                                                                                                    |                   |              |             | £105.70 72                               |                |        |
| Algorit, Mrs A M<br>Asis Precision Engineering | togorala<br>Corporala      | P5000736728                            | Discretionary<br>Discretionary                  | Cautious With Risk<br>Cautious With Risk                  | MIDOWAS78<br>RICKA0170              | SCOTTISH WIDOWS POST-RETREMENT<br>Axis Precision Engineering Complements Unit                                                                                                    | \$2,201.48        |              | \$2,201.48  | £222.767.49<br>£187.537.38               |                |        |
| Galley Mr.D.<br>Ballie, Mr.J.                  | Stdbridsaf<br>trobidsat    | P1008744<br>P1623417                   | Discretionary<br>Discretionary                  | Cautious With Role<br>Cautious With Role                  | 5899 5145<br>5899 4832              | Nor 2 Balley<br>Nor J D Balley                                                                                                    |                   |              |             | £312,251,92<br>£169,411,30               |                |        |
| Galar, Mrs. H.B.<br>Batland, Mr.C.             | Instructure<br>Instructure | 01470868<br>01869059                   | Discretionary<br>Discretionary                  | Cautioux Web Rob<br>Diversified Rob                       | 5499-2032<br>5499-5033              | Note the Ellabort<br>Note C. Balland                                                                                                    |                   |              |             | £398.337.51<br>£1.428.349.64             |                |        |
| Bastant, Mr 7 & Mrs 5                          | aning .                    | P0000840846                            | Discretionary                                   | Orversified Kisk                                          | RICKAD141<br>WIDOWA662              | Mr.J. Barsten<br>SCOTTISH WIDOWS PRE-RETIRENENT                                                                                                    | 63,507.82         |              | \$3,507.82  | £88.571.79<br>£74.787.11                 |                |        |
|                                                |                            | P0000840978<br>P0000841745             | Discretionary<br>Discretionary                  | Cautious With Risk<br>Diventified Risk                    | WIDOWA585<br>FRENC0350<br>ISAAD7318 | SCOTTISH WIDOWS PRE-RETREMENT<br>PRENCH & ASSOCIATES UNITED<br>MR TS BASISTYT FRENCH & ASSOCIATES UNITED                                                                                                    | \$1.596.49        |              | \$1.598.49  | £45.043.63<br>£5.321.03<br>£68.608.63    |                |        |
| Balaman, Mr. G                                 | industrial                 | P0000640708                            | Discretionary                                   | Cautious With Nill                                        | ISAAG7310<br>RICKAD142              | MAS 5 J BASKETT REINCH & ASSOCIATES LIMITED<br>RICKARD KEEN PINANCIAL SERVICES LTD                                                                                                    | E1.013.81         |              | 61,012,61   | £59,470,69<br>£133,778,75                |                |        |
| Bell, Mr.R. ds Mrs.R.                          | pages .                    | P0000630880                            | Discretionary                                   | Cautious With Role                                        | WIDCW4438<br>WIDCW4437              | ACTION WOOWS PRE-ARTIREMENT<br>SCOTTISH WOOWS POST-ARTIREMENT                                                                                                    |                   |              |             | 472,539,74<br>6490,93                    |                |        |
|                                                |                            | P0050833881                            | Discretionary                                   | Cautious With Risk                                        | GAAGTSAL                            | K & BELL KSQ RICKARD KEEN FINANDAL SERVICES<br>LTD                                                                                                    |                   |              |             | 691.510.80                               |                |        |
|                                                |                            |                                        |                                                 |                                                           | RICADIOI                            | LTD<br>BICKARD KEEN PINANCIAL SERVICES LTD                                                                                                    | \$1,275,20        | \$637.50     | 6652.79     | \$107,254.31                             |                |        |
| Batton Brothars Limited<br>Betts, Mr R         | Corporate<br>Individual    | P1730595<br>P0005622188<br>P0003822188 | Discretionary<br>Discretionary<br>Discretionary | Cautious With Rus<br>Diversified Risk<br>Diversified Risk | RICKAB197<br>WIDOWA275<br>WIDOWA27* | Batten Brothers Lincled<br>SCOTTISH WIDOWS POST-RETREMENT<br>SCOTTISH WIDOWS POST-RETREMENT                                                                                                    | £1347.39          | £1,276.89    | \$290.50    | £123.341.04<br>£27.537.03<br>£107.873.14 |                |        |
| Batts, Adv. R. G. Mirs L.                      | Jame                       | P1580628                               | Discretionary                                   | Cautious With Rob                                         | ERENCOMET<br>ISAAH2345              | Mr.R.J.Betts & Mrs.L.C.Betts<br>Mr.R.J.Betts                                                                                                    | \$545.17          |              | 4546.17     | 124.416.88                               |                |        |
| Billegham, Miss C                              | Individual                 | P0000773862                            | Discretionary                                   | Cautious With Risk                                        | WIDOWATTI<br>WIDOWATTI              | MYELS BETS<br>SCOTTEN WIDOWS PREASTREMENT<br>SCOTTEN WIDOWS POST BETBEMENT                                                                                                    |                   |              |             | £24,008.03<br>£98,564.15<br>£343,585.82  | 10000          |        |
|                                                |                            | P0000838157                            | Discretionary                                   | Cautious With Risk                                        | ISAAGes12                           | MISS C BILLINGHAM BICKARD KEEN FINANCIAL<br>SERVICES LTD                                                                                                    |                   |              | Tanan       | 6334.370.07                              | 13/05/2019     |        |
|                                                |                            | P1083451                               | Knerution Only                                  | (Not Applicable)                                          | CHOLD1838                           | ROCKARD KEEN PINANCIAL SERVICES LTD<br>Overshed holding<br>Charlobart honoles                                                                                                    | 1495.58           |              | 1495.58     | 68.995.66 ¥                              |                |        |
|                                                |                            |                                        |                                                 |                                                           |                                     |                                                                                                    |                   |              |             |                                          |                |        |
|                                                |                            |                                        |                                                 |                                                           |                                     |                                                                                                    |                   |              |             |                                          |                |        |

Selecting the 'Client List' tab will give you a full view and breakdown of fees, valuations and other information for each one of your clients.

You can also click on any client name listed in the table for a view of only the portfolio details for the selected client.

The 'Account' and 'Portfolio No.' will match the respective codes in MyBrewin so you will have a point of reference if required.

You can also filter the dataset by using the filters at the top of the page. These include 'Client', 'Account Code', 'Investment Type' and 'Risk Profile'.

By clicking on the 'Reset Filters' function you can remove any filters you may have set on this page.

### MyDashboard FAQ and System Requirements

| What should I do if I've forgotten my username?                                                                         | A reminder of your username can be obtained by contacting the online team.                                                                                                    |
|----------------------------------------------------------------------------------------------------|----------------------------------------------------------------------------------------------------|
| Does every potential user of<br>the valuations data in my firm<br>need to be registered in order<br>to access the data? | No, only one registered user per firm is required to be registered on the platform for the entire firm to have access to the valuation data.                                                                                                    |
| What should I do if a nominated Registered user has left the company?                                                   | If at any point any of the registered users has left your firm, you must notify Brewin Dolphin immediately. If that individual was the only registered user, you must also provide Brewin Dolphin with the relevant details of the new registered user via email at intermediariesoffice@brewin.co.uk |
| How long will it take after<br>I complete my registration<br>for the valuations data to be<br>accessible by my firm?    | Once the full registration process has been completed, the valuation data should<br>be available to your firm by the following business day.                                                                                                    |
| How do I get in touch with<br>you if I have any further<br>issues?                                                      | You can reach the Brewin Dolphin team at +44 (0) 333 207 9003, between the hours of 8.00am – 6.00pm, Monday to Friday and Saturday 8.00am – 12.00pm.                                                                                                    |

# **Frequently Asked Questions**

This section is for the most commonly asked queries and we urge you to check these before contacting the support team.

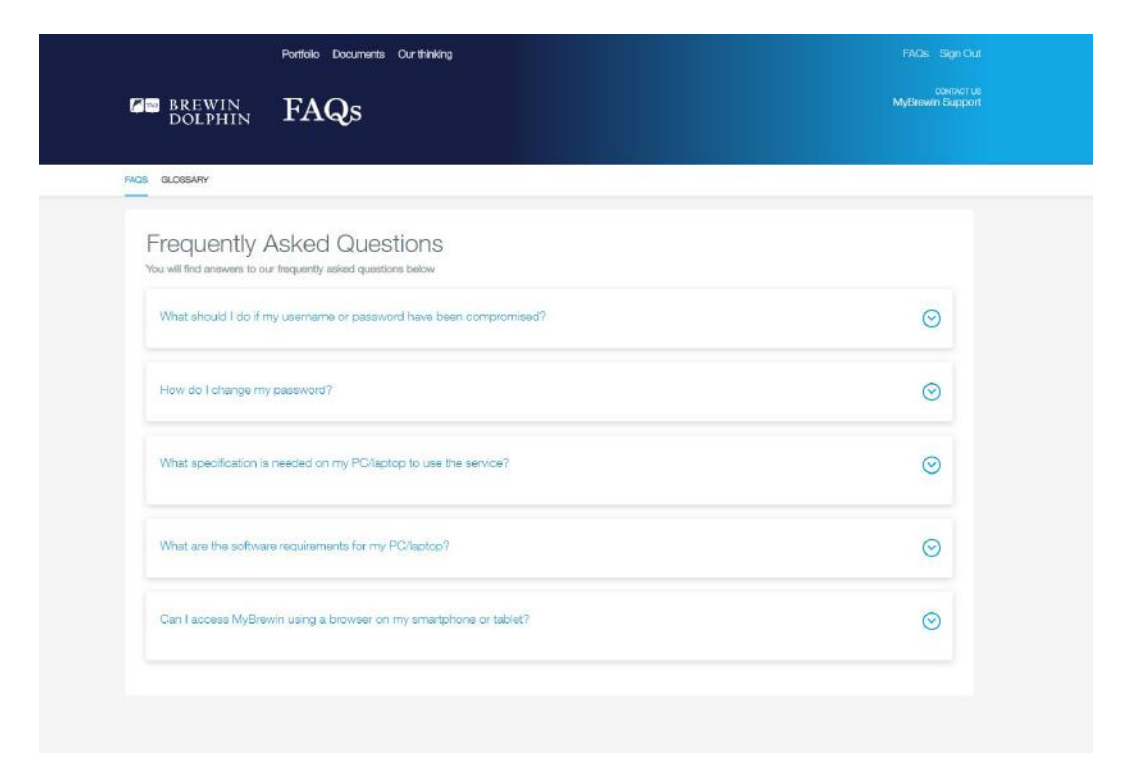

# Glossary

Please refer to our glossary, found using the help icon, for a full list of key terminology used throughout MyBrewin.

| BREWIN Glossary                                                                                                    |                                                                                        | connertai<br>MyBrewin Susport                                                                     |  |  |
|----------------------------------------------------------------------------------------------------|----------------------------------------------------------------------------------------|---------------------------------------------------------------------------------------------------|--|--|
| FAQS CLOSEAPY                                                                                                    |                                                                                        |                                                                                                   |  |  |
| Valuation date:<br>Date that the prices and the holdings were last<br>updated                                                                                                    | Portfolio:<br>The portfolio view selected                                              | Security:<br>All the stocks you hold will be leted in a column<br>under the heading               |  |  |
| Portfolio Coda/Number:<br>Account number                                                                                                    | Quantity:<br>The number of shares held                                                 | Book Cost:<br>The original cost of the holding                                                    |  |  |
| Price:<br>The mid-price of relevant stocks at the close of the<br>previous day's dealing, quoted in the stock's local<br>currency, (pension portfolios will be valued using<br>the Quarter-up price) | Market Value:<br>The value of the holding, at the time of the last<br>portfolio update | Est Gross Income:<br>The annual income provided by the stock held,<br>before the deduction of tax |  |  |
| Portfolio %:<br>The annual serventage of gross income provided<br>by the stock, before decluction of tax                                                                                             | Owner name:<br>Owner(s) of the portfolio                                               | Management type:<br>The way in which the portfolo is managed Le.<br>which service                 |  |  |
| Risk Profile:<br>Risk profile that has been agreed for the portfolio                                                                                                    | Last Performance:<br>The last 12 months cumulative performance of the<br>portfolio     | Total Value:<br>Total value of the portfolio selected                                             |  |  |
| Account:<br>Number used to identify whether this the main                                                                                                    | Accrued Interest (AI):<br>This relates to Bonds only and relates to any                | Management start date:<br>Date that the account was set up                                        |  |  |

| Notes |  |
|-------|--|
|       |  |
|       |  |
|       |  |
|       |  |
|       |  |
|       |  |
|       |  |
|       |  |
|       |  |
|       |  |
|       |  |
|       |  |
|       |  |
|       |  |

| Notes |  |
|-------|--|
|       |  |
|       |  |
|       |  |
|       |  |
|       |  |
|       |  |
|       |  |
|       |  |
|       |  |
|       |  |
|       |  |
|       |  |
|       |  |
|       |  |
|       |  |

Brewin Dolphin Limited is a member of the London Stock Exchange, and is authorised and regulated by the Financial Conduct Authority (Financial Services Register reference number: 124444). Registered office: 12 Smithfield Street, London, EC1A 9BD. Registered in England and Wales – company number: 2135876. VAT number: GB 690 8994 69